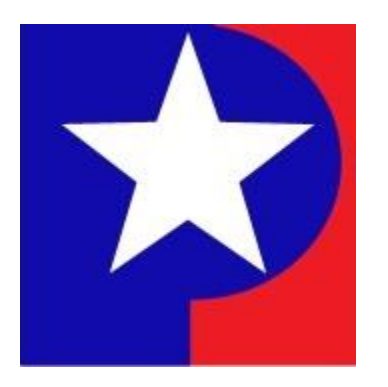

# <u> OFS Filing System – Online Appeals</u>

# *Introducing the new and improved experience for all your Online Filing needs.*

We hope you will find this service easy and convenient. Our objective is to have you complete your online appeal in the comfort of your home or office, avoiding inconvenient security lines, aggravating traffic and the expense and annoyance of parking your vehicle.

Your privacy is very important to the county. The online filing process is safe and secure. Verify that your connection is encrypted. Neither your Appeal information nor your personal information is stored on this web server, and once submitted, it cannot be accessed.

Should you have any questions, please contact the County offices at telephone number (XXX) XXX-XXXX or email the office at county.org

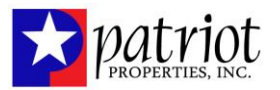

## STEP BY STEP INSTRUCTIONS

| 0   |
|-----|
| 2   |
| 2   |
| 3   |
| 3   |
| 4   |
| 4   |
| 5-9 |
|     |
| 11  |
|     |
| 12  |
|     |

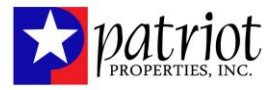

## **Property Search**

Search for your property using your Name, Address or Map & Parcel

|                                                            |         | Quick Search              | Advance      |
|------------------------------------------------------------|---------|---------------------------|--------------|
| <ul> <li>Real Estate</li> <li>Personal Property</li> </ul> | Options | Owner<br>Owner<br>Address | ÷            |
|                                                            |         | Map & Parcel              | a to uispiay |

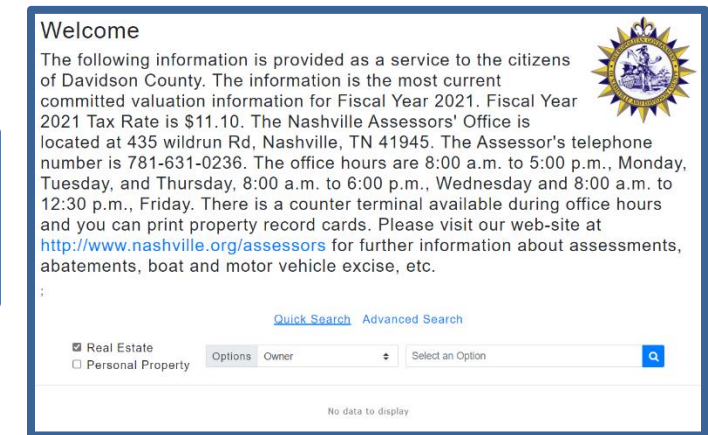

### **Search Results**

Your search results will display all the parcels that match the option you chose. Each parcel will contain the Parcel ID, Location Address, Property Account Number and Owner Name. Click on the <u>blue parcel ID</u> to view your property.

|                                   | Quick Search Advanced S                                                                                    | earch                                                                              |  |  |
|-----------------------------------|----------------------------------------------------------------------------------------------------|------------------------------------------------------------------------------------|--|--|
| ☑ Real Estate<br>□ Personal Prope | Options Owner 🗢 Kim                                                                                        | ٩                                                                                  |  |  |
| Export Search Results             |                                                                                                    |                                                                                    |  |  |
| ≪ < [1] 2 >>>                     |                                                                                                    | Rows per page: 10 💌                                                                |  |  |
|                                   | 0012 0000 2729<br>KIMBALL JOHN H, III T/E,<br>KIMBALL KATHRYN M, T/E<br>17 POCAHONTAS WAY<br>LYNNFIELD     | Total Appraised:\$904,500.00<br>Land Size:0.918 acres<br>Land Use:101 - One family |  |  |
|                                   | 0024 0000 1589<br>BALL-KIM RLTY TRST OF 618 MAIN,<br>KIMBALL JOHN H SR TRUSTEE<br>618 MAIN ST<br>LYNNFIELD | Total Appraised:\$736,100.00<br>Land Size:1.484 acres<br>Land Use:101 - One family |  |  |
|                                   | 0029 0000 0478<br>ALBANESE KIMBERLY WHITWORTH,<br>ALBANESE JAMES M<br>9 FOREST HILL AVE<br>LYNNFIELD       | Total Appraised:\$676,400.00<br>Land Size:0.370 acres<br>Land Use:101 - One family |  |  |
|                                   |                                                                                                    |                                                                                    |  |  |

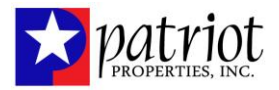

## **Property Card**

Your Property Card will contain all the appraisal information pertaining to your parcel. To start the appeal process, choose the Review/Appeal tab

| Search Property Summary Page                             | Printable Property Record Card     | Building and Improvement Details           | Historical Data             | Review/ Appeal      | Google/ Bing Maps |
|----------------------------------------------------------|------------------------------------|--------------------------------------------|-----------------------------|---------------------|-------------------|
| GENERAL PROPERTY INFORMATION                             |                                    | Card 1 of 1  MAP TOOLS                     |                             |                     |                   |
| Map & Parcel:0029 0000 0478                              |                                    |                                            |                             |                     |                   |
| Location:9 FOREST HILL AVE                               |                                    |                                            |                             |                     |                   |
| Current Owner: ALBANESE KIMBERLY WHITWORTH               |                                    |                                            |                             |                     |                   |
|                                                          |                                    | Comper Sale:                               | s Search Picto              | metry Aeriel Photos | MetroMaps         |
| Mailing Address:9 FOREST HILL AVE                        |                                    |                                            |                             |                     |                   |
| Legal Description:                                       |                                    |                                            |                             |                     |                   |
| Tax District:1 %View Tax Record                          |                                    |                                            |                             |                     |                   |
| Assessment Classification:ONE FAM                        |                                    |                                            |                             |                     |                   |
| Legal Reference:12934-476 %View Deed                     |                                    |                                            |                             |                     |                   |
| Sale Price:\$1                                           |                                    |                                            |                             |                     |                   |
| *This classification is for assessment nurnoses only and | is not a zoning designation nor    | does it speak to the legality of the curr  | ant use of the subject pror | perty               |                   |
| This classification is for assessment purposes only and  | is not a zoning designation, nor i | ubes it speak to the legality of the curry | ent use of the subject prop | ierty.              |                   |

## **Appeal Process**

Now you are ready to start your appeal. Before you move forward, please be sure you are using the appropriate version of your browser.

File Informal Review

You should use the appropriate version of your browser of choice. Apple Safari users should use version 14 or higher. Google Chrome users should use version 57 or higher. Microsoft Edge users should use version 15 or higher. Mozilla Firefox users should use version 59 or higher.

For Mobile users or Tablet users use the following. Apple IOS (Safari) users should use version 14 or higher. Google Android (Chrome) users should use version 8 or higher.

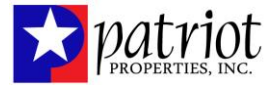

#### **File Informal Review**

To begin your appeal, you must agree to the Terms and Conditions by checking the Accept box. You can read the Terms and Conditions by clicking on the link. After you have accepted the Terms click the File Now!

| Request a Review                             |  |  |  |
|----------------------------------------------|--|--|--|
| Easily file and manage your Review(s) online |  |  |  |
| Accept Terms Conditions                      |  |  |  |
| File Now!                                    |  |  |  |
| SELECTED PROPERTY                            |  |  |  |
| Parcel ID:025 08 0 011.00                    |  |  |  |
| Property Owner:SROA 307 S MAIN TN, LLC       |  |  |  |
| Property Location:305 S MAIN ST              |  |  |  |
| Fiscal Year:2020                             |  |  |  |
| Land Value:\$615,200                         |  |  |  |
| Building Value :\$2,284,800                  |  |  |  |
| Total Value:\$2,900,000                      |  |  |  |
|                                              |  |  |  |

### **Tell Us About You**

**<u>NOTE</u>**: The red asterisk indicates the field must be filled in **\*** = Required

- 1. Please use the dropdown menu to select your relationship to the Propery Owner
- 2. Select Yes or No to participate in the Resolution Center, this center enables you to follow the appeal process, upload additional documents and reprint your appeal receipt if needed
- 3. Enter your First Name, Last Name, Daytime Phone Number and Email Address (email is only needed if you participate in the resolution center)

| = Required                                                                                                    |                                                                                                    |
|----------------------------------------------------------------------------------------------------|----------------------------------------------------------------------------------------------------|
|                                                                                                    |                                                                                                    |
| 1. What is your relation t                                                                                                    | the Property Owner?                                                                                           |
| Select                                                                                                    | v *                                                                                                    |
| 2. The Resolution Center                                                                                                    | llows you to do the following from the comfort of your own home or office, after you file your informal revie |
| Securely upload more     Respond to questions                                                                                              | supporting files; PDF's documents, photos, etc<br>he assessor's office may have about your request.           |
| Would you like to participa                                                                                                    | e in the Resolution Center ?                                                                                  |
| (To Access these benefits,                                                                                                    | vou will need to provide a valid email address.)                                                              |
| O Voc @ No +                                                                                                    |                                                                                                    |
|                                                                                                    |                                                                                                    |
| 3. Please provide us with                                                                                                    | your contact information                                                                                      |
| 3. Please provide us with<br>First Name:                                                                                                   | your contact information<br>Last Name:                                                                        |
| 3. Please provide us with<br>First Name:                                                                                                   | your contact information Last Name: Last name                                                                 |
| 3. Please provide us with<br>First Name:<br>First name<br>Daytime Telephone:                                                               | your contact information Last Name: Last name                                                                 |
| 3. Please provide us with<br>First Name:<br>First name<br>Daytime Telephone:<br>(555) 555-5555                                             | your contact information Last Name:    Last name                                                              |
| 3. Please provide us with<br>First Name:<br>First name<br>Daytime Telephone:<br>(555) 555-5555<br>PROPERTY OWNER FULL                      | your contact information Last Name: Last name                                                                 |
| 3. Please provide us with<br>First Name:<br>First name<br>Daytime Telephone:<br>(555) 555-5555<br>PROPERTY OWNER FULL<br>SUMMERS, SALLY C. | your contact information Last Name:                                                                           |

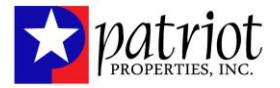

# **Tell us about the Informal Review Request**

NOTE: The red asterisk indicates the field must be filled in \* = Required

| Welcome Find Your Property Request Review                                                                                                    | sout You ) Informal Request ) Review and Submit )                                                                                                    |
|----------------------------------------------------------------------------------------------------|----------------------------------------------------------------------------------------------------|
|                                                                                                    |                                                                                                    |
| Tell us about the Informal Review Reque                                                                                                    | st                                                                                                    |
| ≢ = Required                                                                                                    |                                                                                                    |
| 4. The classification should be:                                                                                                    |                                                                                                    |
| Select                                                                                                    | •                                                                                                    |
| NOTE: The classification determines the assessed v<br>how to apply for Exempt status please contact our                                                                                                    | alue, i.e. Residential 25% of appraised, Commercial 40% of appraised, Multi-family units containing 2 or more rental units are considered commercial. If you need information on office at 615-862-6080. You can not apply for Exemption through the Resolution Center. |
| 5. The appraisal was incorrect, due to<br>Property Characteristics<br>Value Too High<br>Value Too Low<br>Land Characteristics                                                                                       |                                                                                                    |
| 6. If similiar properties have been sold in your n<br>O I need help finding similiar properties that hav<br>O I have already found similiar properties that h<br>O I have already found similiar properties that h. | eighborhood, please provide the sale information.<br>e been sold in my neighborhood<br>awe been sold in my neighborhood using COMPER Sales Search<br>ave been sold in my neighborhood not using COMPER Sales Search                                                     |
| 7. If the property was purchased since January 1                                                                                                    | , 2013 please provide the following:                                                                                                    |
| (To Access these benefits, you will need to provide                                                                                                    | a valid email address.)                                                                                                    |
| Purchase Date                                                                                                    | Purchase Price                                                                                                    |
|                                                                                                    |                                                                                                    |
| 8. If the property is rented please provide Annua<br>Annual Gross Rent                                                                                                    | al Gross Rent:                                                                                                    |
| 9. Please enter your opinion of the fair market v<br>Value                                                                                                    | value of the property as of January 1, 2020:                                                                                                    |
|                                                                                                    | •                                                                                                    |
|                                                                                                    |                                                                                                    |

4. Using the dropdown menu, pick the classification that best describes your parcel.

| Welcome Find Your Property Request Review About                                                              | ut You Vinformal Request R                                                                                                    |
|----------------------------------------------------------------------------------------------------|----------------------------------------------------------------------------------------------------|
| Tell us about the Informal Review Request                                                                    |                                                                                                    |
| ★ = Required                                                                                                 |                                                                                                    |
| 4. The classification should be:                                                                             |                                                                                                    |
| Select                                                                                                    | ~ <b>*</b>                                                                                                    |
| Select<br>0<br>1<br>AGRICULTURE<br>OSAP<br>COMMERCIAL<br>D<br>EXEMPT<br>FARM                                 | .e. Residential 25% of appr<br>at 615-862-6080. You can r                                                                                      |
| INDUSTRIAL<br>ASSESSED OUT OF COUNTY<br>COMMON AREA/OPEN SPACE<br>P<br>RESIDENTIAL<br>FOREST<br>UTILITY<br>Z | orhood, please provide tl<br>n sold in my neighborhood<br>en sold in my neighborhoo<br>en sold in my neighborhoo<br>i please provide the follo |
| Purchase Date                                                                                                | Purchase Price                                                                                                    |
|                                                                                                    | <b>**</b>                                                                                                    |
| 8. If the property is rented please provide Annual<br>Annual Gross Rent                                      | Gross Rent:                                                                                                    |

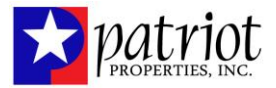

- 5. The appraisal was incorrect gives you four different options to provide the information you believe to be correct.
  - <u>Property Characteristics</u> When you choose this radio button, a grid will display with the information the Property Appraiser has on file. Enter the information you believe to be correct along with any notes.

| 5. The a<br>✓ Prope<br>Please s | 5. The appraisal was incorrect, due to *<br>Property Characteristics<br>Please select the applicable characteristics and provide your value and / or notes relavant to your request |          |           |       |  |  |
|---------------------------------|----------------------------------------------------------------------------------------------------|----------|-----------|-------|--|--|
|                                 | Characteristic                                                                                                    | Our Info | Your Info | Notes |  |  |
|                                 | Total Finished Area (Living Area)                                                                                                    | 1920     |           |       |  |  |
| 0                               | Condition                                                                                                    | Good     |           |       |  |  |
|                                 | Bedrooms                                                                                                    | 3        |           |       |  |  |
|                                 | Plumbing Fixtures                                                                                                    | 0        |           | Å     |  |  |

• <u>Value Too High</u> – The text box allows you to explain why you feel the value is too high on your parcel.

| ☑ Value Too High         |   |
|--------------------------|---|
|                          |   |
|                          |   |
| 500 Characters Remaining | ~ |

• <u>Value Too Low</u> – The text box allows you to explain why you feel the value is too low for your parcel.

| Value Too Low            |  |  |
|--------------------------|--|--|
|                          |  |  |
|                          |  |  |
|                          |  |  |
| 500 Characters Remaining |  |  |

• <u>Land Characteristics</u> - The text box allows you to explain why you feel the land characteristics are not correct.

| Land Characteristics     |   |
|--------------------------|---|
|                          |   |
|                          |   |
| 500 Characters Remaining | A |

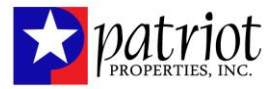

- 6. There are several ways to provide information on parcels in your neighborhood that have recently sold
  - You can use the first radio button to launch the Comper search, this tool will use your location address to display comparable sales in your neighborhood. If you find a parcel you want to use, click the \*Add Comp button. You can select as many comparable sales as you want.

Once you are done selecting parcels as comparable, you can click the Save Comparables (PDF) button, a PDF will download to your local hard drive or desktop. You can then upload the comp using the browse and upload function.

| Refine By: Distance - Lh                                                   | ring Area 🛥 🛛 Year Built 🛥                                                       | Baths + My    | Neigborhood 👻 | Sale Date 2020-0 | -01 - 2021-12-1 | 11 - My 8 | Property Type + Foun | dation 👻 Exterior Wa   | di                  |             |
|----------------------------------------------------------------------------|----------------------------------------------------------------------------------|---------------|---------------|------------------|-----------------|-----------|----------------------|------------------------|---------------------|-------------|
| ibject Property                                                            | Comparables: En                                                                  | Pty +         | Eos           | pettown          | 250             | Мар       | Satellite            |                        | Cottontown          |             |
| Distance: N/A<br>Sale Date: N/A<br>App.Value/SqFt: 5157.38                 | Living Area: 1,464<br>Property Type: SINGLE FAMILY<br>Neighborhood: LICKTON PIKE |               |               |                  | 0               | Creenboer |                      |                        |                     |             |
| Nearby Sales                                                               | Sort +                                                                           | Pasta         | ant View      |                  |                 | Rit       |                      | (76)                   |                     |             |
| 2459 Baker Rd                                                              | WAdd Comp \$315,000                                                              | 1 4           |               |                  |                 |           |                      | -                      |                     |             |
| Distance: 0.66 miles<br>Sale Date: 10 Mar 2020<br>SalePrice/SgFt: \$177.46 | Living Area: 1,775<br>Property Type: SINGLE FAMILY<br>Neigborhood: LICKTON PIKE  |               |               |                  |                 |           | Milerovite           |                        | <sup>00</sup> E     |             |
| 2523 Baker Rd                                                              | RAdd Comp \$600,500                                                              |               |               |                  | 0               |           | Goodlettaville       |                        |                     |             |
| Distance: 0.73 miles<br>Sale Date: 7 Dec 2020<br>SalePrice/SqFt: \$212.94  | Living Area: 2,820<br>Property Type: SINGLE FAMILY<br>Neigborhood: LICKTON PIKE  |               | @             |                  | •               | R         |                      | Hendersonville         | AY                  |             |
| Comparables                                                                |                                                                                  | a shiand City |               |                  |                 | C         | MARIEON Mag          | data E2021 Google 2 hm | Terms of Use Report | nati<br>tan |
|                                                                            | Ch                                                                               | ose file(s)   |               |                  |                 |           | Browse               |                        |                     |             |

• If you have already found a similar property that has sold in your neighborhood, you can upload the pdf by browsing your computer and uploading the attachment.

| I have already found similiar properties that have | been sold in my neighborhood using COMPER Sales Search |        |        |
|----------------------------------------------------|--------------------------------------------------------|--------|--------|
|                                                    |                                                        | Browse |        |
|                                                    | Upload                                                 |        |        |
| Sales-Analysis                                     | -4018-BAXTER-RD.pdf 92 KB                              |        | Remove |

• If you have found a similar property that has sold in your neighborhood, you can enter the information here and upload the accompanying documentation. <u>NOTE:</u> It is not required that you upload additional documentation

| I have already found similiar properties<br>Date Sold | that have been sold in my neighborhoo<br>Property Address | od not using COMPER Sales Search<br>Selling Price |        |
|-------------------------------------------------------|-----------------------------------------------------------|---------------------------------------------------|--------|
| 03/15/2020                                            | 4018 Baxter Rd                                            | \$219,000                                         |        |
| +Add another property<br>Upload<br>Sale               | s-Analysis-4018-BAXTER-RD.pdf                             | 92 KB                                             | Remove |

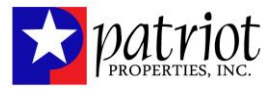

7. If the property was purchased since January 1, 2013, you will be asked to please provide the following information:

| Purchase Date |   | Purchase Price |
|---------------|---|----------------|
|               | Ċ |                |

NOTE: To access these benefits, you will need to provide a valid email address

8. If the property is rented, please provide the Annual Gross Rent.

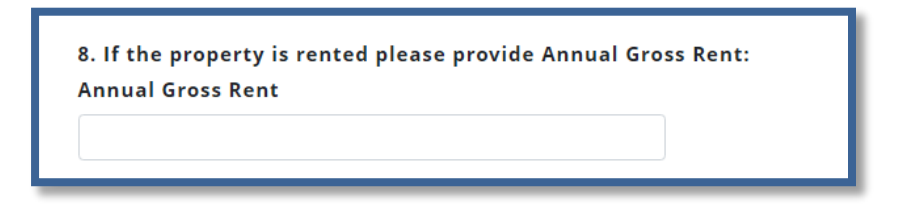

9. You will be asked to enter their opinion of Fair Market Value of the property as of January 1, 2020. This is a required field.

| 9. Please enter your opinion of the fair market value | of the property as of January 1, 2020: |
|-------------------------------------------------------|----------------------------------------|
| Value                                                 |                                        |
|                                                       | *                                      |
|                                                       | _                                      |

10. If you have any additional comments, you can enter in the space provided.

| 10. If you have any additional information or comments please enter below. |    |
|----------------------------------------------------------------------------|----|
|                                                                            |    |
|                                                                            | l. |
| 1000 Characters Remaining                                                  |    |

11. You have the option to attach any additional files to support your informal review here:

| 11. Attach files to support your informal review: |                |        |
|---------------------------------------------------|----------------|--------|
|                                                   | Choose file(s) | Browse |
|                                                   | Upload         |        |

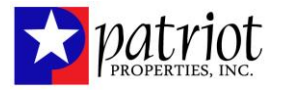

12. If you decide not to upload supporting documents and choose to mail them, you will want to check the box below. By checking this box your appeal will be in a pending status until the County receives your documents.

| I will send supporting documentation via Mail, Fax, or Email (Please reference Parcel ID number). |                          |              |                       |
|---------------------------------------------------------------------------------------------------|--------------------------|--------------|-----------------------|
|                                                                                                   | Mail                     | Fax          | Email                 |
|                                                                                                   | 700 2ND AVE S, SUITE 210 | 615-862-6095 | APPEALS@NASHVILLE.GOV |
|                                                                                                   | PO Box 196305            |              |                       |
|                                                                                                   | Nashville, TN 37219      |              |                       |

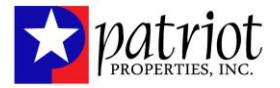

## **Review and Submit**

This tab will give you the opportunity to review the information you have provided, if you need to make a correction/change click on the **C** dit button. This will take you back to the tab where you may make any changes necessary. Once you are ready to submit your appeal you can click the submit button located at the bottom of the Review and Submit page.

<u>NOTE: Filing of this document will create a review of the fair market value of the property being appealed. Reasonable notice</u> <u>onsite inspection of the subject property by a member of the county appraisal staff may be preformed</u>

| Pr                                                            | eview and Submit                                                                                          |                     |                      |                                                                                      |  |  |  |
|---------------------------------------------------------------|----------------------------------------------------------------------------------------------------|---------------------|----------------------|--------------------------------------------------------------------------------------|--|--|--|
| NO<br>the                                                     | TE: Filing of this document will create a review of the fair r<br>county appraisal staff may be performed | narket value of the | e property being     | appealed. Reasonable notice onsite inspection of the subject property by a member of |  |  |  |
| Ab                                                            | oout Yourself ZEdit                                                                                       |                     |                      |                                                                                      |  |  |  |
| N                                                             | ame (Role)                                                                                                | Charles Brown (S    | Charles Brown (SELF) |                                                                                      |  |  |  |
| Taxpayer/Agent's Willingness to participate in online process |                                                                                                    | No                  |                      |                                                                                      |  |  |  |
| E                                                             | mail Address                                                                                              |                     |                      |                                                                                      |  |  |  |
| Telephone Number                                              |                                                                                                    | (978) 741-2244      |                      |                                                                                      |  |  |  |
| Ab                                                            | oout Property Characteristics <b>/</b> Edit                                                               |                     |                      |                                                                                      |  |  |  |
|                                                               | Characteristic                                                                                            | Our Info            | Your Info            | Notes                                                                                |  |  |  |
|                                                               | Total Finished Area (Living Area)                                                                         | 1464                |                      |                                                                                      |  |  |  |
|                                                               | Condition                                                                                                 | N/A                 |                      |                                                                                      |  |  |  |

| About Review Request 🏿 Edit                       |               |
|---------------------------------------------------|---------------|
| Classification                                    | Residential   |
| Comment for Value too high                        |               |
| Comment for Value too low                         |               |
| Property Characteristics comment                  |               |
| Purchase date                                     | 5/18/2021     |
| Purchase Price                                    | \$520,000     |
| Annual Gross Rent if property is rented           |               |
| Fair Market Value of tde property                 | \$250,000     |
| Brief statement of review                         |               |
| Fax Option                                        | Yes           |
| Attachments &Edit<br>COMPER My Comparables Files: |               |
| Sales-Analysis-4016-                              | DAATER-RU.pul |

Previous

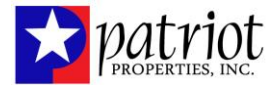

#### **Submitted Appeal**

Now that you have submitted your appeal, you will receive the message below. If you have chosen to participate in the resolution center, check your email for a confirmation email. You can also print a copy of your submitted information by hitting the Print Receipt button on the pop-up.

## Thank You

Your request for review was successfully filed.

- · If you are partipating online, you will receive a confirmatio
- · If you are a first-time filer, the email will contain instructior
- ×
  The review details have been submitted successfully.
  If you are partipating online, you will receive a confirmation email.
  If you are a first-time filer, the email will contain instructions to setup your secure account.

🔒 Print Receipt

#### **Email Confirmation**

If you have chosen to participate in the Resolution Center, you would have received a confirmation email similar to the example below. Follow the instructions in the email to set up your Resolution Center password.

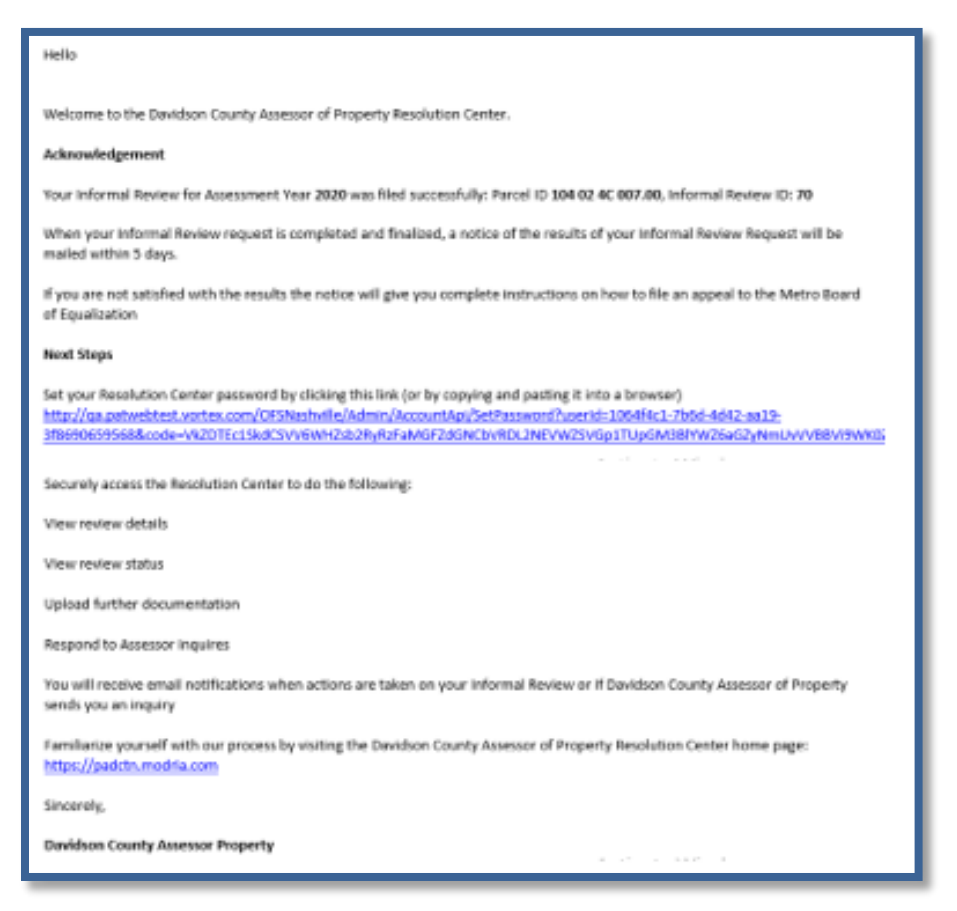

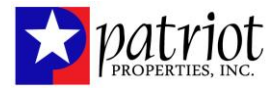

#### **Resolution Center**

Once you have completed the setup for the Resolution Center, you are re-directed to the center. Here you will see your account status. To review your appeal, click on the blue Review

| Account Status  |              |                    |            |        |
|-----------------|--------------|--------------------|------------|--------|
| Parcel ID       | User Account | Application Status | Date       |        |
| 041 11 0 092.00 | 04111009200  | UNDER REVIEW       | 05/28/2021 | Review |

Your parcel information along with your appeal will be displayed on the page. You have the opportunity to withdraw your appeal if you believe it was submitted in error by clicking on the blue withdraw button. By participating in the Resolution Center, you will have to advantage to follow the progress of your appeal by checking the status of your appeal. As it is being worked by the Appraiser the status will be updated accordingly.

| Filer Summary<br>Filed by:Charles Brown (SELF)<br>Phone:(781) 586-9670<br>Email:kcarey@patriotproperties.com | Property Information<br>Property Owner:CONNOR, MARILYN G. & CHARLES R<br>Property Location:1212 RUGBY DR<br>Classifiction:Residential | Value Information<br>Owner Requested Value:\$25,000<br>Land Value:\$45,000<br>Building Value:\$188,800<br>Total Value:\$231,800 |
|----------------------------------------------------------------------------------------------------|----------------------------------------------------------------------------------------------------|----------------------------------------------------------------------------------------------------|
| Review Status<br>UNDER REVIEW                                                                                |                                                                                                    |                                                                                                    |

You can view your submitted supporting documents and upload additional documents if needed.

| <b>REVIEW DOCUMENTS</b><br>All documents and files for this request can be found here. |   | Add additional files if needed | Browse | COMPER File | Upload |
|----------------------------------------------------------------------------------------|---|--------------------------------|--------|-------------|--------|
| - COMPER My Comparables File                                                           |   |                                |        | Support the |        |
| Sales-Analysis-3985-BAXTER-RD (1).pdf                                                  |   |                                |        |             |        |
| - Support Files                                                                        |   |                                |        |             |        |
| Cales-Analysis-3985-BAXTER-RD (1).pdf                                                  |   |                                |        |             |        |
|                                                                                        | _ |                                |        |             |        |